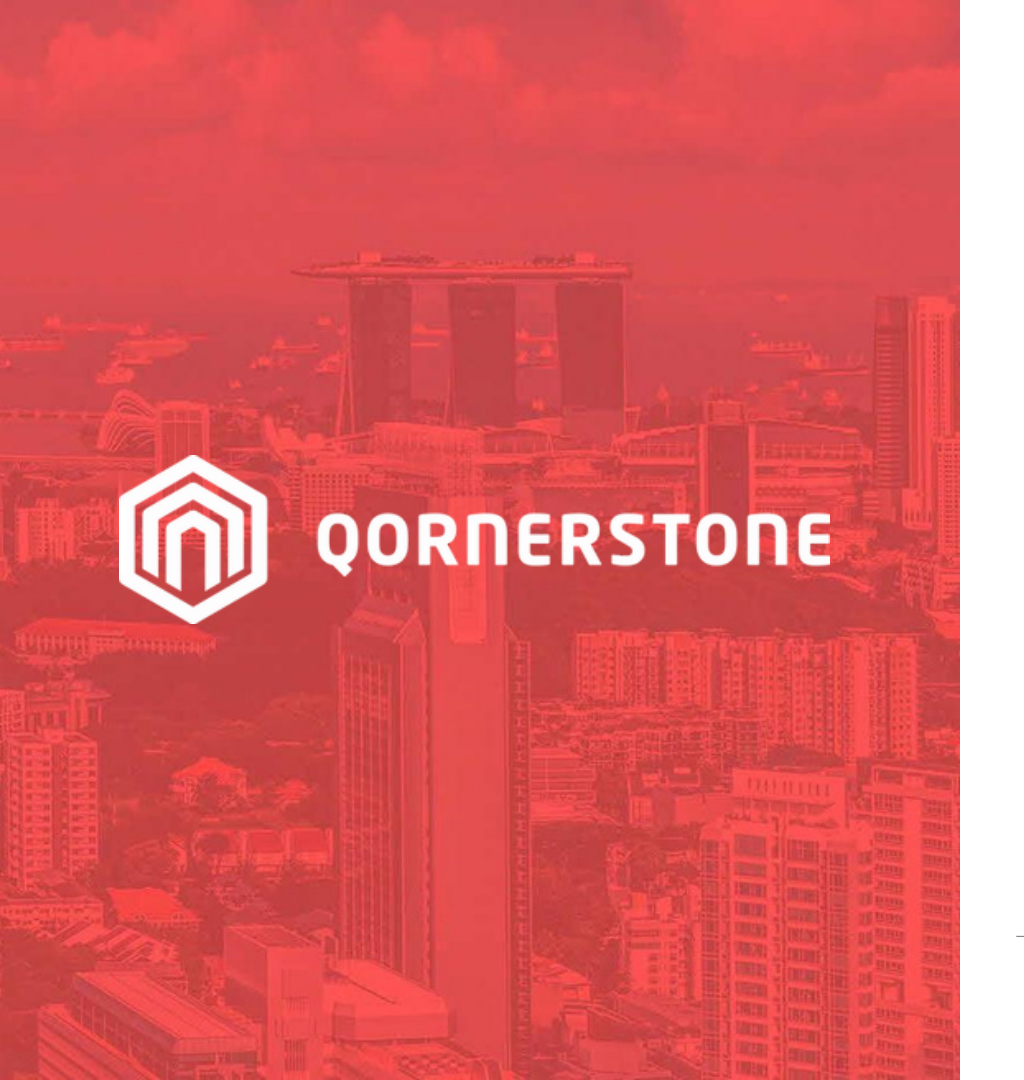

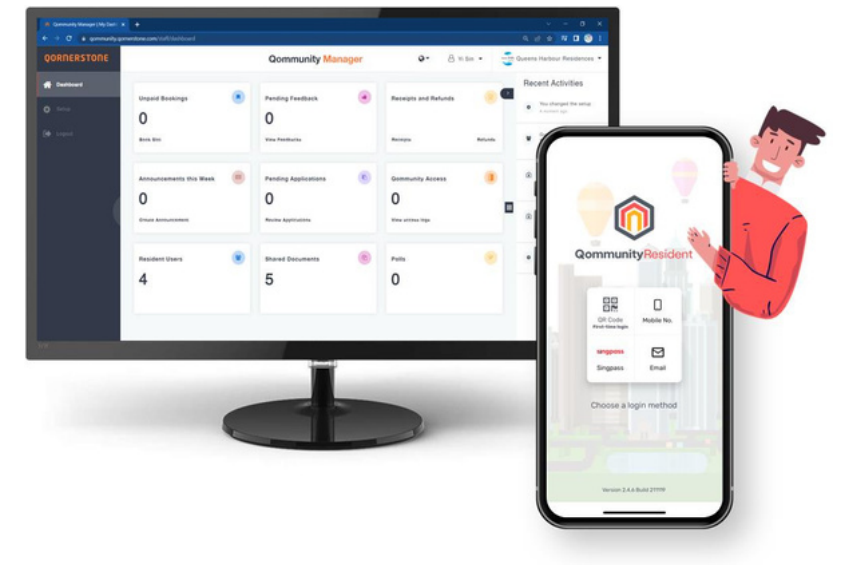

#### **Qommunity Manager**

How to Create Dashboard Reports

Vers.2023.12

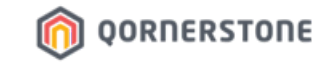

# Create Dashboard Via Reports Qommunity Manager

#### How to create Dashboard Reports

Creating custom Dashboard Reports on Qommunity Manager

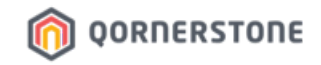

To access the dashboard, click on **Dashboard** and select **Analytics**. The results shown will be charts that were previously created.

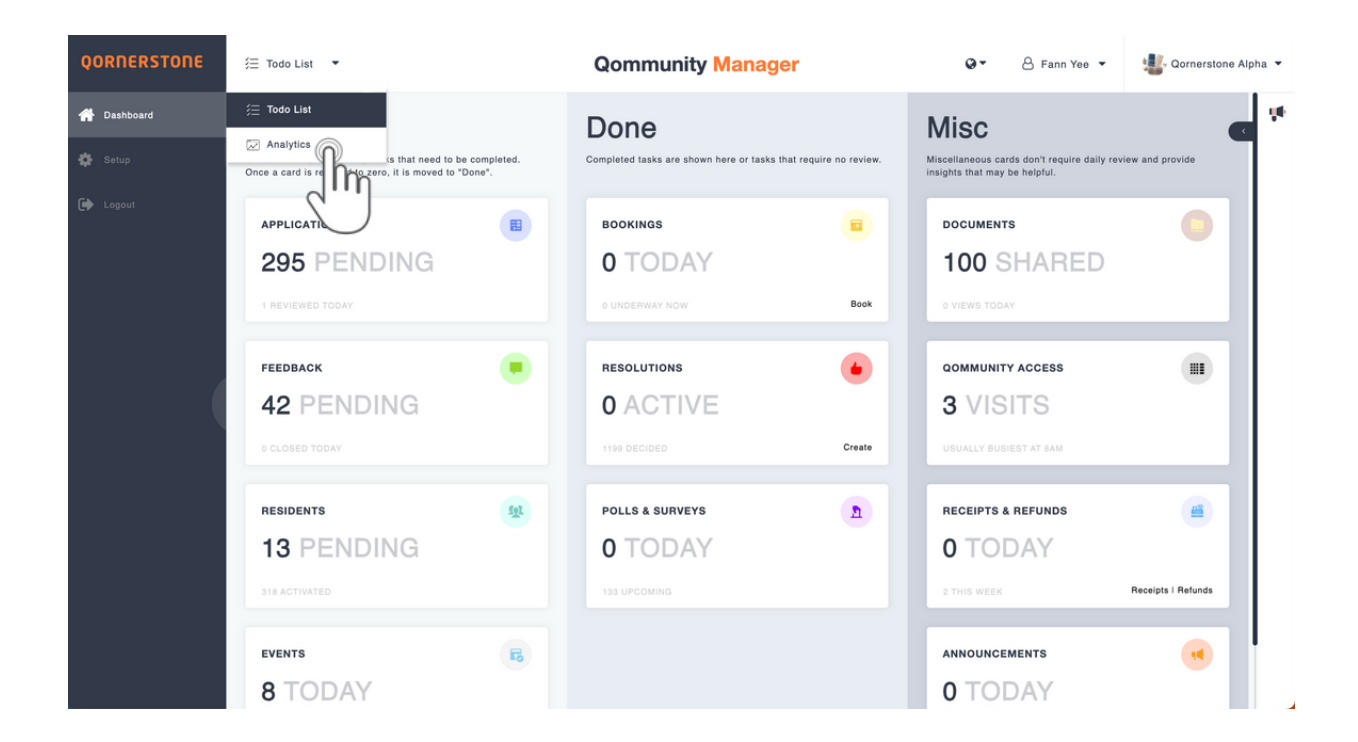

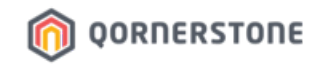

- Select the Qommunity Access to customise your report.

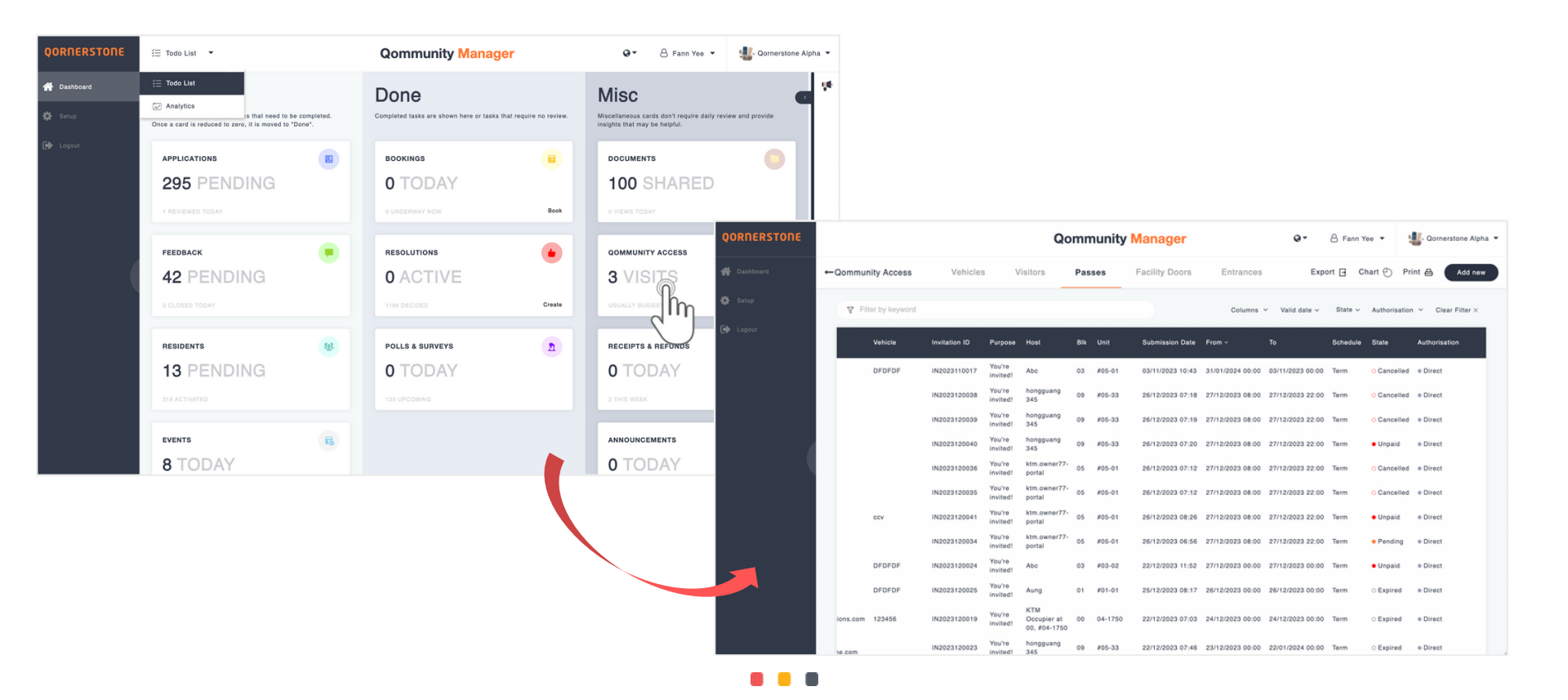

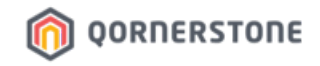

- Select the **State** and choose what you want to add to the report.
- Select Chart to create the report for the dashboard. Fill in the Chart Title, Analytics Type, and Timeframe and click on Confirm.

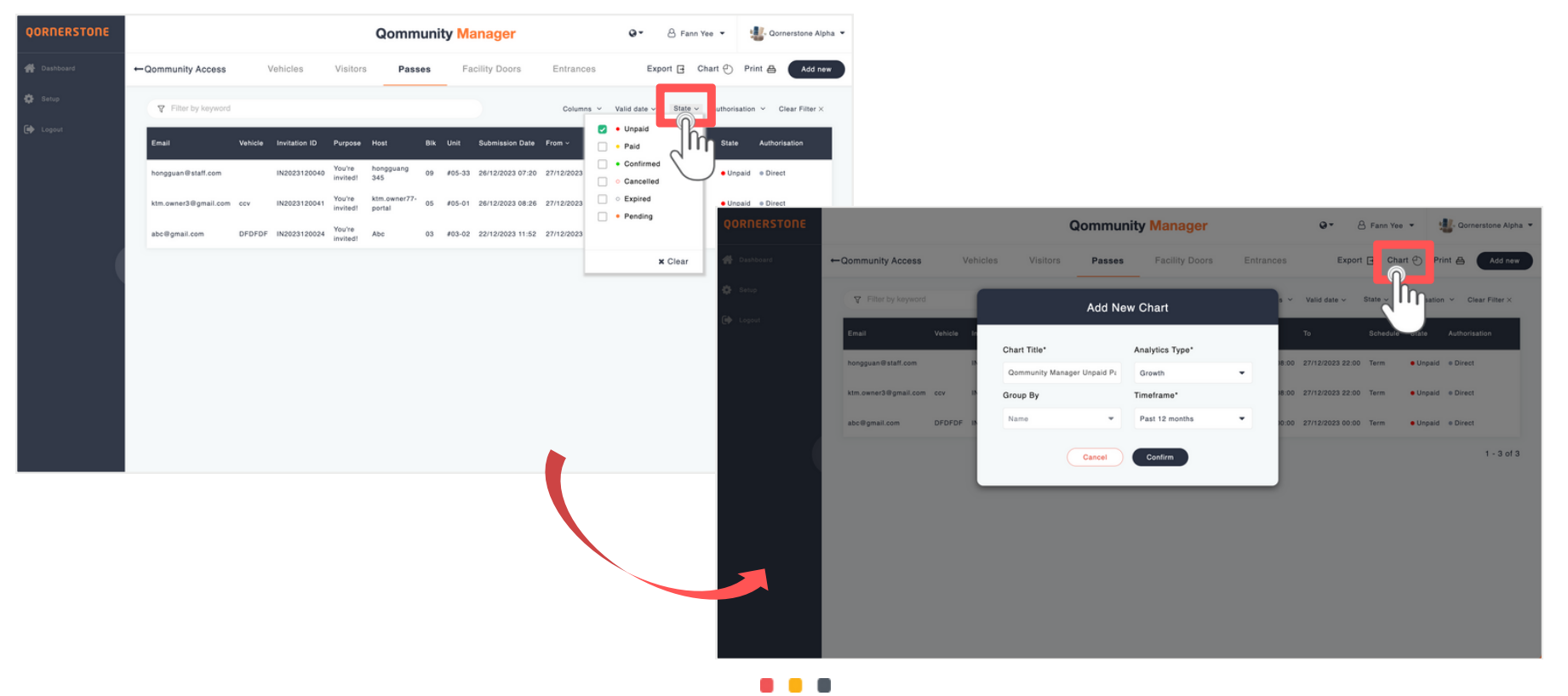

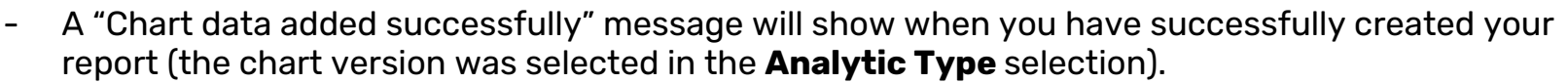

OORNERSTONE

- The reports are displayed alphabetically. The report just created is shown in the right image.

| QORNERSTONE |                      | 🗸 Chart data | added succe   |                    | 0-                     | 8 Fann Yee | •                  | Gornerstone Alph | ipha 👻           |          |             |                         |                         |                                                                                                    |              |                                                                                                    |                                                                                                    |  |                     |
|-------------|----------------------|--------------|---------------|--------------------|------------------------|------------|--------------------|------------------|------------------|----------|-------------|-------------------------|-------------------------|----------------------------------------------------------------------------------------------------|--------------|----------------------------------------------------------------------------------------------------|----------------------------------------------------------------------------------------------------|--|---------------------|
| # Dashboard | ←Qommunity Access    | 1            | Vehicles      | Visitors           | Pass                   | es F       | acility Doors      | Entrances        | Expo             | rt 🗗 Cha | irt 🕑 🛛     | Print 🖨 🛛 Add new       | ow                      |                                                                                                    |              |                                                                                                    |                                                                                                    |  |                     |
| 🍄 Setup     | Y Filter by keyword  | 1            |               |                    |                        |            |                    | Columns ~        | Valid date ~     | State ~  | Authorisati | ion 👻 Clear Filter X    | <                       |                                                                                                    |              |                                                                                                    |                                                                                                    |  |                     |
| 🗭 Logout    | Email                | Vehicle      | Invitation ID | Purpose            | Host                   | Bik Unit   | Submission Date    | From ~           | то               | Schedule | State       | Authorisation           |                         |                                                                                                    |              |                                                                                                    |                                                                                                    |  |                     |
|             | hongguan@staff.com   |              | IN2023120040  | You're<br>invited! | hongguang<br>345       | 09 #05-3   | 3 26/12/2023 07:20 | 27/12/2023 08:00 | 27/12/2023 22:0  | 0 Term   | • Unpai     | d e Direct              |                         |                                                                                                    |              |                                                                                                    |                                                                                                    |  |                     |
|             | ktm.owner3@gmail.com | cev          | IN2023120041  | You're<br>invited! | ktm.owner77-<br>portal | 05 #05-0   | 1 26/12/2023 08:26 | 27/12/2023 08:00 | 27/12/2023 22:0  | 0 Term   | Unnai       |                         |                         |                                                                                                    |              |                                                                                                    |                                                                                                    |  |                     |
|             | abc@gmail.com        | DFDFDF       | IN2023120024  | You're<br>invited! | Abc                    | 03 #03-02  | 22/12/2023 11:52   | 27/12/2023 00:00 | 27/12/2023 00:00 | 0 Term   | ŲŪR         | QORHERSTONE             | [∞] An                  | nalytics 👻                                                                                                   | Qommunity Ma | anager                                                                                                    | 🛛 👻 😕 Fann Yee 👻 🏭                                                                                                    |  | Iornerstone Alpha 👻 |
|             |                      |              |               |                    |                        |            |                    |                  |                  |          |             | sshboard<br>Hup<br>gout | NO.<br>CUR              | b. OF PAID APPLICATIONS FOR VISITOR REQUEST<br>RRENT 372                                                     |              | GOMMUNITY MANAGER UNPAID F                                                                                                    | PASSES<br>1000<br>1000<br>100 |  | *                   |
|             |                      |              |               |                    |                        |            |                    |                  |                  |          |             |                         | TES<br>M<br>M<br>M<br>M | ST ADDITIONAL COLUMNS<br>2(46%)<br>Mile 3: (12%)<br>Mile 3: (12%)<br>Mile 3: (12%)                           |              | TEST GROUP BY TAGS           Test 1: 23(56.57%)           Test 1: 42(56.35%)           Test 1: 42(56.35%)           Test 1: 42(51.353): 22(10.48%)                                        |                                                                                                    |  |                     |
|             |                      |              |               |                    |                        |            |                    |                  |                  |          |             |                         | Tota                    | tal: 5                                                                                                    |              | Total: 210                                                                                                    |                                                                                                    |  |                     |
|             |                      |              |               |                    |                        |            |                    |                  |                  |          |             |                         | TES                     | ST GROUP BY TAGS AND STATE FILTER Text:: 104(24,1%) Access: 82(27,87%) 4 4 4 4 4 4 4 4 4 4 4 4 4 4 4 4 4 4 4 |              | TEST NATIONALITY<br>Singapore: 8(31.0.3%)<br>Anguita: 2(6.9%)<br>Anguita: 2(6.9%)<br>Anguita: 2(6.9%)<br>Anguita: 1(3.45%)<br>Angunta: 1(3.45%)<br>Batanas: 1(3.45%)<br>Batanas: 1(3.45%) |                                                                                                    |  |                     |